# UCCX指令碼編輯器10.5版無法啟動

#### 目錄

<u>簡介</u> <u>問題</u> <u>症狀</u> <u>解決方案</u> 根本原因

#### 簡介

本文描述啟動Cisco Unified Contact Center Express(UCCX)指令碼編輯器10.5(1)版時遇到的問題。

#### 問題

無法運行UCCX編輯器版本10.5(1)(CiscoUnifiedCXEditor.exe)。

#### 症狀

啟動後,UCCX編輯器視窗出現的時間不到一秒,並且消失。應用程式嘗試啟動,但消失。

## 解決方案

為了解決此問題,您必須檢查CCX編輯器的檔案是否存在於資料夾中:**C:\Program檔案** (x86)\wfavvid\_1051**。要檢查此項**目,請按一下右鍵「編輯**器」**圖示(快捷方式),然後導航到「 屬性」(Properties)>「目標」(Target)。安裝資料夾應直接位於C:\Program files(x86)中。

有時,路徑可能不正確。例如:C:\Program Files(x86)\Cisco\Unified Serviceability\JRtmt\wfavvid\_1051。

請採取以下步驟以解決此問題:

- 1. 要在工作站上解除安裝CCX指令碼編輯器應用程式,請導航到控制面板>新增/刪除程式。
- 2. 將Editor應用程式(以管理員身份運行)直接重新安裝到Program Files並明確定義路徑
  - : C:\Program檔案(x86)\wfavvid\_1051。
- 3. 運行應用程式以進行測試。

### 根本原因

問題與安裝的預設位置(路徑)相關。 它會查詢硬編碼到該位置的檔案,如果未找到這些檔案,則不 會啟動。預設情況下,CCX編輯器必須安裝在以下位置:C:\Program Files(x86)\wfavvid\_1051。如 果情況不正常,則編輯器將無法正確運行。為了測試此情況,如果您將wfavvid\_1051資料夾複製到 其他位置,可能會重新建立問題。

此外,如果以前在工作站上安裝過即時監控工具(RTMT),UCCX編輯器將提示使用者將其安裝在錯誤的路徑中:C:\Program Files(x86)\Cisco\Unified Serviceability\JRtmt\wfavvid\_1051。

在錯誤位置安裝後,無法啟動編輯器。此時,應採取前面提到的步驟來解決問題。雖然存在一種變通方法,但已開啟了一個增強缺陷,以簡化和解決與安裝相關的問題:<u>CSCur86817</u>。